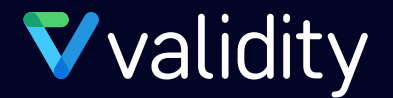

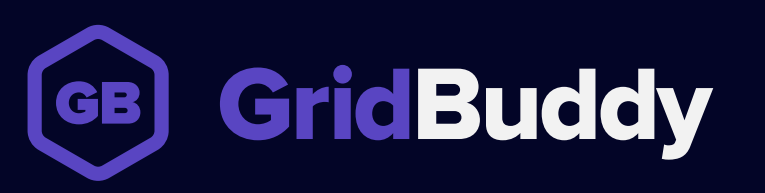

**Mobile Best Practices** 

# **GridBuddy Mobile Best Practices**

This document is a high-level guide about how you can provide your users with the best mobile experience for GridBuddy. Grids can be accessed on any mobile device via the SF1 app or via a browser. Regardless of how grids are accessed, we recommend following the best practices detailed below.

Your end-users should use mobile grids to enter and edit a small amount of data – ie. what they need while they're on the go. Back at a computer, they can add additional details in a fully configured grid view.

For details on how to configure grids in the SF1 app, please visit the GridBuddy User Guide.

#### **Recommended best practices for mobile grids:**

#### 1. Keep it simple

- a. Your mobile-optimized grids should only offer a few input fields so that your end-users can make updates on the go
- b. Avoid horizontal scrolling since screen real estate is limited
- c. Show a maximum of 5-10 records per page
- Limit the number of children objects to one or two records ech. For example, an Opportunity grid with Tasks as a child could show the most recent 2 tasks associated to each Opportunity.

#### 2. Use the Data Card feature

- a. Use a maximum of 3 primary fields to limit horizontal scrolling in your grid
- b. Put any other necessary fields in the data card

#### 3. Optimize mobile grids with extensions

- a. Use CSS to hide un-used buttons and grid features to keep the grid simple and light
- b. For example, hide the object name at the top of the grid, the 'more' button, the 'show' button, the action eclipses, etc.
- c. CSS can also be used to vertically align fields

#### 4. The following features are not recommended or supported in mobile grids:

- a. The Grids tab, Column sorting, Batch and Global actions, User Defined Filter widget, Grid Export, the Grid Wizard, mass create, mass update.
- b. Any grid configuration must be done on a desktop grid. For example, adding or removing fields, creating admin filters, or making any other changes to the grid

#### **Example Mobile Grid: Opportunity Pipeline**

- This is an Opportunity grid. All unnecessary buttons have been hidden.
- This grid was accessed from the left nav bar in the SF1 app.

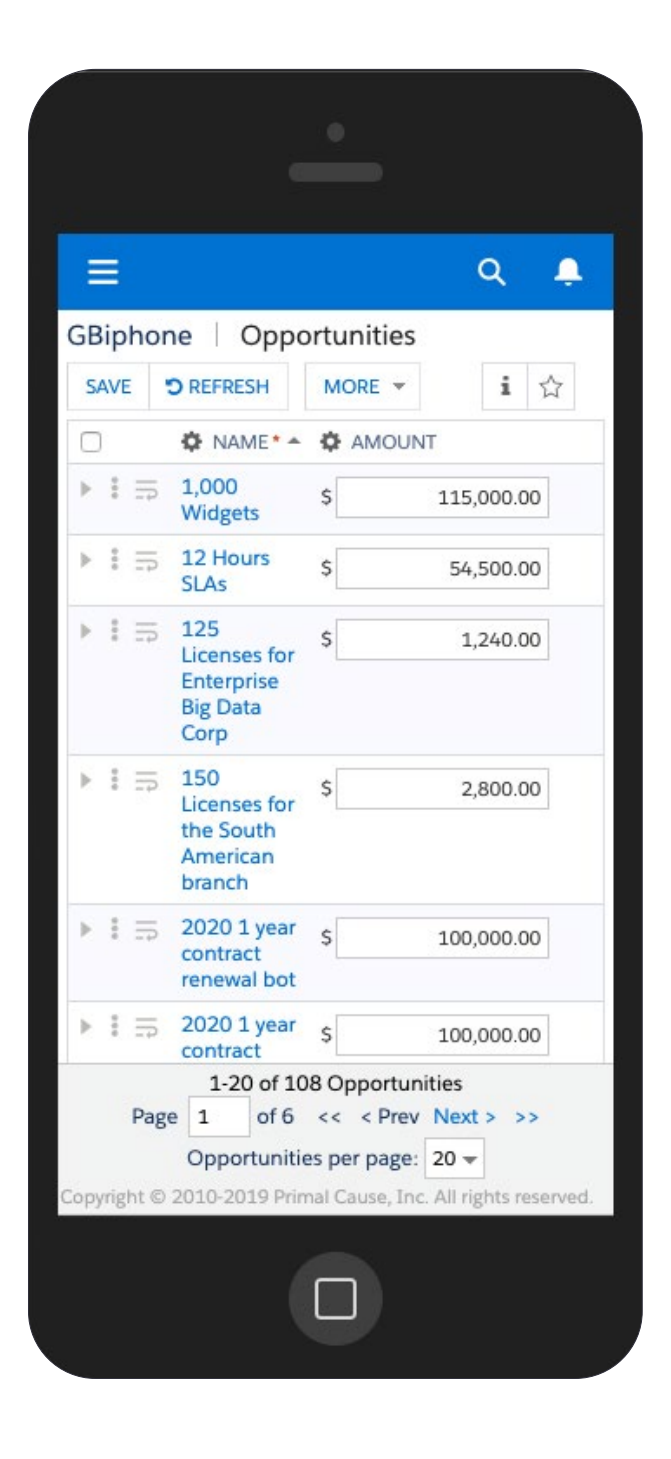

## Example Mobile Grid: Opportunity Pipeline

• The yellow represents a new, unsaved record which uses the Data Card feature.

| ≡     |                                                                                         | ۹                                                                           | Ļ        |  |
|-------|-----------------------------------------------------------------------------------------|-----------------------------------------------------------------------------|----------|--|
| 1     | GBiphone   Opp                                                                          | ortunities                                                                  |          |  |
|       | SAVE D REFRESH                                                                          | MORE 🔻                                                                      | i        |  |
|       | NAME* *                                                                                 | AMOUI                                                                       | Т        |  |
| * 1 3 | 5 1,000 Widgets                                                                         | \$                                                                          | 115,000  |  |
|       | Contacts (0) New                                                                        |                                                                             |          |  |
|       | 🔅 FULL NAME* 🔺                                                                          | DOBILE PI                                                                   | HONE     |  |
| Θ     | Ð                                                                                       | 1                                                                           |          |  |
|       | FIRST NAME                                                                              |                                                                             |          |  |
| P     | NAME* A 1-20 of 108 Opportage 1 of 6 << < Opportunities per pr © 2010-2019 Primal Cause | AMOUN<br>ortunities<br>Prev Next > ><br>page: 20 -<br>se, Inc. All rights n | eserved. |  |

## Example Mobile Grid: Opportunity Pipeline

• The red and yellow colors are conditional formatting, set up in Grid Wizard 2.

| -      |                     | Q 📮               |  |
|--------|---------------------|-------------------|--|
| Biphor | ne   Opportun       | ities             |  |
| SAVE   | D REFRESH MOR       | RE ▼ i ☆          |  |
| 0      |                     | MOUNT             |  |
| • = =  | 1,000 \$<br>Widgets | 115,000.00        |  |
|        | STAGE*              |                   |  |
|        | Prospecting         | <b>v</b> 5        |  |
|        | CLOSE DATE *        |                   |  |
|        | 11/10/2019          |                   |  |
|        | NEXT STEDS TO WIN   |                   |  |
|        | 6/20 - Develop bu   | isiness value use |  |
|        | case and confirm    | with              |  |
|        | ACCOUNT NAME        |                   |  |
|        | salesforce.com      |                   |  |
| ▶ : ⇒  | 12 Hours \$         | 54,500.00         |  |
|        | 125 🖉               | 1 3/ 0 00         |  |
| Deer   | 1-20 of 108 Opp     | ortunities        |  |
| Pag    | e 1 or 6 <<         | < Prev Next > >>  |  |
|        | Opportunities per   | page: 20 -        |  |

## **Contact Us**

#### **For Questions and Support**

support@validity.com 1-800-961-8205 validity.com

### Offices

**Boston – Corporate Headquarters** 200 Clarendon St, 22nd Floor Boston, MA 02116

**Tampa – Principal Office** 4010 Boy Scout Boulevard, Suite 1100 Tampa, FL 33607

**London – Validity International Limited** The Charter Building Uxbridge, UB8 1JG